# Οδηγίες

για

# Χρήση της Υπηρεσίας Φιλοξενίας Προσωπικών Ιστοσελίδων (Private Web hosting)

Περιεχόμενα

| • | Γενικά                                                           | σελ. 2 |
|---|------------------------------------------------------------------|--------|
| • | Διαχείριση του προσωπικού σας χώρου Web hosting                  | σελ. 3 |
| • | Προσθήκη αρχείων & καταλόγων                                     | σελ. 4 |
| ٠ | Αντιγραφή, μετακίνηση, διαγραφή, μετονομασία αρχείων & καταλόγων | σελ. 5 |
| • | Προβολή – επεξεργασία αρχείων                                    | σελ. 6 |

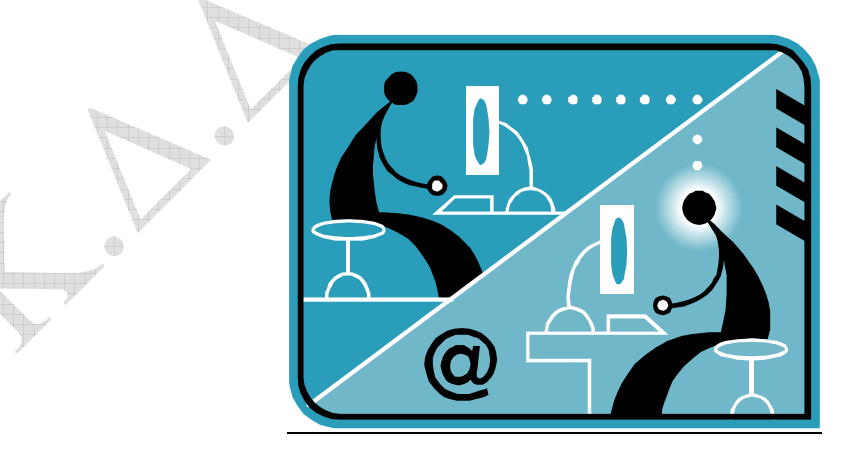

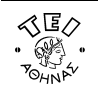

# Γενικά

## Τι είναι η υπηρεσία φιλοξενίας ιστοσελίδων (Web Hosting);

Η υπηρεσία αυτή έχει σα στόχο να πετύχει την εκπροσώπησή σας στο διαδίκτυο, προβάλλοντας το προσωπικό σας προφίλ και το αντικείμενο του διδακτικού και διοικητικού σας έργου μέσα από το δικτυακό τόπο του ιδρύματος.

## Ποιους αφορά;

Η υπηρεσία αυτή προσφέρεται στους καθηγητές (μόνιμους και έκτακτους) καθώς και στο διοικητικό προσωπικό του ΤΕΙ Αθήνας.

# Κανονισμός Λειτουργίας

Ο χώρος που διατίθεται σε κάθε χρήστη έχει μέγεθος **200 MB** και έχει αρχικά τοποθετηθεί μια πρότυπη απλή σελίδα. Περιορισμοί:

- Οι σελίδες πρέπει να έχουν τις καταλήξεις .html και .htm, ενώ οι κεντρικές σελίδες του κάθε καταλόγου (directory) πρέπει να ονομάζονται index.html ή index.htm.
- Δεν επιτρέπεται το ανέβασμα σελίδων τύπου cgi scripts και γενικότερα η χρήση δυναμικών σελίδων (php, asp), ενώ δεν παρέχεται πρόσβαση σε βάσεις δεδομένων.
- Απαγορεύεται η δημοσίευση σελίδων για εμπορικούς/κερδοσκοπικούς σκοπούς.
- Απαγορεύεται η δημοσίευση πορνογραφικού υλικού καθώς και υλικού που αποτελεί κλοπή πνευματικής ιδιοκτησίας.
- Απαγορεύεται η δημοσίευση υλικού που δεν συνάδει προς την Ακαδημαϊκή φυσιογνωμία των ιστοσελίδων

### Ενεργοποίηση υπηρεσίας Web Hosting

Η υπηρεσία web hosting είναι ενεργοποιημένη εξαρχής στους μόνιμους καθηγητές και το διοικητικό προσωπικό. Οι έκτακτοι καθηγητές μόνο θα πρέπει να κάνουν αίτηση στο κέντρο διαχείρισης δικτύου.

## Πρόσβαση

Για λόγους ασφαλείας η πρόσβαση στο περιβάλλον διαχείρισης επιτρέπεται MONO μέσα από το campus του ιδρύματος, και μέσω της υπηρεσίας VPN.

### Πως βλέπω την ιστοσελίδα που έχω δημιουργήσει;

Πληκτρολογώντας στον browser τη διεύθυνση: <u>http://users.teiath.gr/username</u>, όπου <u>username</u> θα πληκτρολογήσετε το λογαριασμό του e-mail σας στο mailserver του TEI-Αθήνας πχ. <u>xuser</u> χωρίς το επίθεμα <u>@teiath.gr</u>, και θα σας εμφανιστεί η πρότυπη σελίδα που φαίνεται παρακάτω, εκτός και αν την έχετε τροποποιήσει.

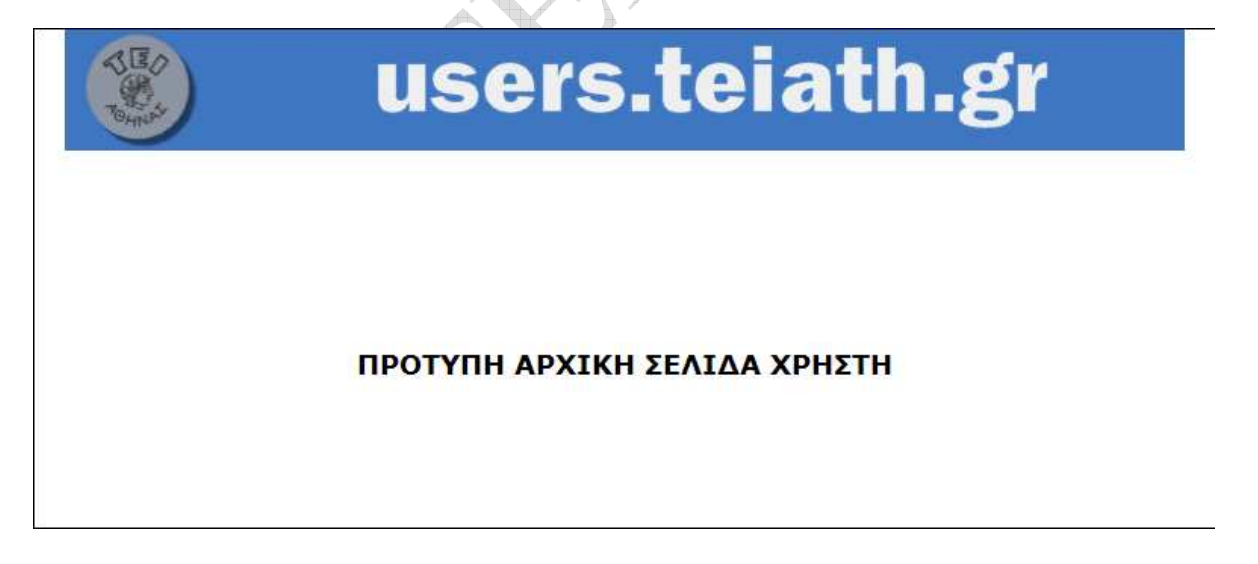

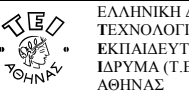

# Διαχείριση του προσωπικού σας χώρου Web Hosting

Για τη διαχείριση (ανέβασμα - τροποποίηση σελίδων) του προσωπικού χώρου φιλοξενίας της ιστοσελίδας σας μπορείτε να χρησιμοποιήσετε το εργαλείο διαχείρισης ιστοσελίδων της υπηρεσίας: στην ηλεκτρονική διεύθυνση https://webhosting.teiath.gr και θα σας εμφανιστεί η σελίδα υποδοχής που φαίνεται παρακάτω.

| 🖉 net2ftp - a web based FTP client - Wind | ows Internet Explorer              |                      |                 |                    |              |               |                    |                         |
|-------------------------------------------|------------------------------------|----------------------|-----------------|--------------------|--------------|---------------|--------------------|-------------------------|
| 🕞 🔄 - 🚺 https://webhosting.teiath.gr/     |                                    |                      |                 |                    | 💌 🔒 🗄        | 🕈 🗙 Google    |                    | P -                     |
| File * Google G-                          | 🛨 Go 🗤 😭 Bookmarks+                | 🔕 253 blocked        | ABC Check 👻     | 🔨 AutoLink 👻       | AutoFill     | 🥧 Send to 👻 🍐 |                    | 🔘 Settings <del>v</del> |
| 🙀 🎄 🖍 net2ftp - a web based FTP client    |                                    |                      |                 |                    |              | 🐴 • 🖻 🕤       | 🖶 🔸 💽 <u>P</u> age | • 🕥 T <u>o</u> ols • »  |
| ΤΕΙ ΑΘΗΝΑΣ<br>Κέντρο Διαχείρισης Δικτύου  |                                    |                      | net2ftp -       | A web b            | ased FT      | P client      |                    |                         |
|                                           | FTP server<br>Username<br>Password | testtes              | webhosting<br>t | <b>J.teiath.gr</b> | lear cookies |               |                    |                         |
|                                           | Pov                                | vered by net2ftp - ; | a web based FTP | client             |              | *             |                    |                         |
|                                           |                                    |                      |                 |                    |              | Internet      | G                  | 100% - //               |

Για να συνδεθείτε στο εργαλείο διαμόρφωσης του web hosting πρέπει να πληκτρολογήσετε το username και το password που χρησιμοποιείτε για να προσπελάσετε το λογαρίασμό e-mail του ιδρύματος. Αφού συμπληρώσετε τα αντίστοιχα πεδία κάνετε κλικ στο κουμπί Login.

Μετά την επιτυχημένη σύνδεσή σας στο εργαλείο του web hosting θα σας εμφανιστεί η παρακάτω σελίδα:

| 7            |                        |               |             | 1          | 00% Script fini | shed in 0.34 se | econds                                                |                                            |                      | .57               |
|--------------|------------------------|---------------|-------------|------------|-----------------|-----------------|-------------------------------------------------------|--------------------------------------------|----------------------|-------------------|
| ΤΕΙ<br>Κέντρ | ΑΘΗΝΑΣ<br>οο Διαχείρισ | ης Δικτύου    |             |            |                 |                 |                                                       | webhosti                                   | ng.teiat             | :h.gr<br>🐠        |
| [            | /<br>Directory Tree    | : root /      |             |            | 4               |                 |                                                       |                                            |                      |                   |
|              |                        |               | Welcome to  | TEIA Webho | sting Service   |                 |                                                       |                                            |                      |                   |
| New di       | r New file             | Upload Java L | lpload      |            |                 |                 | Transform selec                                       | cted entries: Copy Mo                      | ve Delete<br>Zip Unz | Rename<br>ip Size |
| All          | Name                   | 9             | <u>Type</u> | Size       | <u>Owner</u>    | Group           | Perms                                                 | Mod Time                                   | Actio                | ns                |
|              | <b></b>                | <u>Up</u>     |             |            |                 |                 |                                                       |                                            |                      |                   |
| П            | <b></b>                | private       | Directory   | 4096       | testtest        | mail            | rwx                                                   | Sep 30 08:43                               |                      |                   |
|              | >>                     | users.jpg     | JPEG file   | 11854      | testtest        | mail            | rw-rw-r                                               | Sep 19 10:17                               | View                 | Edit              |
| П            | <b>6</b>               | index.html    | HTML file   | 3388       | testtest        | mail            | rw-rw-r                                               | Sep 19 10:17                               | View                 | Edit              |
|              |                        |               |             |            |                 |                 | Directorie:<br>Files: 2 / 1<br>Symlinks:<br>Unrecogni | s: 1<br>14.88 kB<br>0<br>zed FTP output: 0 |                      |                   |
| _            |                        |               |             |            |                 |                 |                                                       |                                            |                      | نور               |

Powered by net2ftp - a web based FTP client

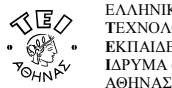

#### Προσθήκη αρχείων & καταλόγων

Προκειμένου να προσθέσετε αρχεία ή καταλόγους στον προσωπικό σας χώρο μπορείτε να χρησιμοποιήσετε τις εντολές *New dir, New file, Upload, Java Upload.* Εδώ θα πρέπει να τονίσουμε ότι σε κάθε περίπτωση τα ονόματα των αρχείων και καταλόγων πρέπει να έχουν **μόνο** λατινικούς χαρακτήρες.

Για παράδειγμα αν θέλουμε να προσθέσουμε ένα αρχείο στο χώρο μας τότε επιλέγουμε τη λειτουργία Upload.

|                                                                                                    | 100% Script finished in 0.01 seconds                                                                                                    |    |
|----------------------------------------------------------------------------------------------------|----------------------------------------------------------------------------------------------------|----|
| ΤΕΙ ΑΘΗΝΑΣ<br>Κέντρο Διαχείρισης Δικτύου                                                                                                    | webhosting.teiath.gr                                                                                                    |    |
| 3                                                                                                    |                                                                                                    | A  |
| Upload files and archives                                                                                                    |                                                                                                    |    |
| Jpload to directory: /<br>iles<br>iles entered here will be transferred to the FTP server.                                                                                                    | Archives (zip, tar, tgz, gz)<br>Archives entered here will be decompressed, and the files inside will be transferred<br>to the FTP server. | p. |
| C:\Prairie Wind.bmp Browse<br>Browse<br>Add other                                                                                                    | Browse<br>Add another                                                                                                    |    |
| <u>testrictions:</u><br>The maximum size of one file is restricted by net2ftp to <b>48828.12</b><br>The maximum execution time is <b>1200 seconds</b><br>The FTP transfer mode (ASCII or BINARY) will be automatically de<br>If the destination file already exists, it will be overwritten | 5 kB and by PHP to 20M<br>termined, based on the filename extension                                                                        |    |
|                                                                                                    |                                                                                                    |    |
| Powe                                                                                                    | red by net2ftp - a web based FTP client                                                                                                    |    |

Για να επιλέξουμε το αρχείο που θέλουμε κάνουμε κλικ στο κουμπί **Browse** και δίνουμε τη διαδρομή του αρχείου. Επίσης αν θέλουμε μπορούμε να επιλέξουμε τη θέση/διαδρομή του καταλόγου μέσα στον οποίο θέλουμε να τοποθετηθεί το αρχείο που επιλέξαμε πληκτρολογώντας τη διαδρομή στο πεδίο *Upload to directory*. Στη συνέχεια για να αποδεχτούμε την ενέργεια αυτή κάνουμε κλικ στο εικονίδιο ✓.

100% Script finished in 0.17 seconds

| ΤΕΙ ΑΘΗΝΑΣ<br>Κέντρο Διαχείρισης Δικτύου                                                                                                    | webhosting.teiath.gr                                                                                                    |
|----------------------------------------------------------------------------------------------------|----------------------------------------------------------------------------------------------------|
| Solution State State |                                                                                                    |
| Checking files:<br>File Prairie Wind.bmp is OK<br><u>Transferring files to the FTP server:</u><br>• File Prairie Wind.bmp has been transferred to the FTP server using F                                                                                                    | TP mode FTP_BINARY                                                                                                    |
| Files<br>Files entered here will be transferred to the FTP server.                                                                                                    | Archives (zip, tar, tgz, gz)<br>Archives entered here will be decompressed, and the files inside will be transferred<br>to the FTP server. |
| Add another  Restrictions:  The maximum size of one file is restricted by net2ftp to 46828.125 kB and The maximum execution time is 1200 seconds                                                                                                    | Add another                                                                                                    |
| Ine FIF transfer mode (ASCLI of DINARY) will be automatically determined,     If the destination file already exists, it will be overwritten                                                                                                    | based on the hiename extension                                                                                                    |

Powered by net2ftp - a web based FTP client

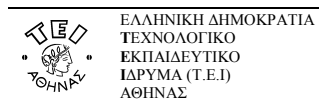

Αν δεν θέλουμε να προσθέσουμε άλλα αρχεία κάνουμε κλικ στο εικονίδιο 🤄 και το αρχείο που επιλέξαμε έχει προστεθεί στον προσωπικό μας χώρο.

| Κέντρ  | ΑΘΗΝΑΣ<br>ο Διοχείρ | ησης Δικτύου                   |             |       |          |            |                 | webnosting         | g. telat | n.gr        |
|--------|---------------------|--------------------------------|-------------|-------|----------|------------|-----------------|--------------------|----------|-------------|
| ſ      |                     |                                |             |       | L.       |            |                 |                    |          |             |
| C      | irectory Tre        | ee: root /                     |             |       |          |            |                 |                    |          | _           |
|        |                     |                                |             |       |          | Welcome to | TEIA Webhos     | iting Service      |          |             |
| New di | New file            | e Upload Java Upload           | Ĩ           |       |          | Trar       | nsform selected | entries: Copy Move | Delete   | Rename      |
|        |                     |                                |             |       |          |            |                 |                    | Zip Unzi | p Size      |
|        | Name                |                                | Type        | Size  | Owner    | Group      | Perms           | Mod Time           | Actio    | ons         |
|        |                     | <u>Up</u>                      |             |       |          |            |                 |                    |          |             |
|        |                     | private                        | Directory   | 4096  | testtest | mail       | rwox            | Sep 30 08:43       |          |             |
|        |                     | Prairie Wind.bmp               | Bitmap file | 65954 | testtest | mail       | rw-rr           | Oct 3 06:22        | View     | <u>Edit</u> |
|        | 89                  |                                |             | 3388  | testtest | mail       | rw-rw-r         | Sep 19 10:17       | View     | <u>Edit</u> |
|        | 89<br>60            | index.html                     | HTML file   |       |          |            |                 |                    |          |             |
|        | >><br>>><br>>>      | <u>index.html</u><br>users.ipg | JPEG file   | 11854 | testtest | mail       | rw-rw-r         | Sep 19 10:17       | View     | <u>Edit</u> |

Powered by net2ftp - a web based FTP client

#### Αντιγραφή, μετακίνηση, διαγραφή, μετονομασία αρχείων & καταλόγων

Προκειμένου να αντιγράψετε, μετακινήσετε, διαγράψετε ή μετονομάσετε αρχεία ή καταλόγους στον προσωπικό σας χώρο μπορείτε να χρησιμοποιήσετε τις εντολές Copy, Move, Delete, Rename.

Για παράδειγμα αν θέλουμε να μετονομάσουμε το αρχείο *users.jpg* σε *testtest.jpg* τότε τσεκάρουμε το κουτάκι αριστερά από το όνομα του αρχείου και επιλέγουμε τη λειτουργία *Rename*. Στο πεδίο *New name* πληκτρολογούμε το νέο όνομα που θέλουμε να δώσουμε στο αρχείο *users.jpg*. Για να ολοκληρωθεί η διαδικασία θα πρέπει να κάνουμε κλικ πρώτα στο εικονίδιο *ν* για να αποδεχτούμε την αλλαγή,

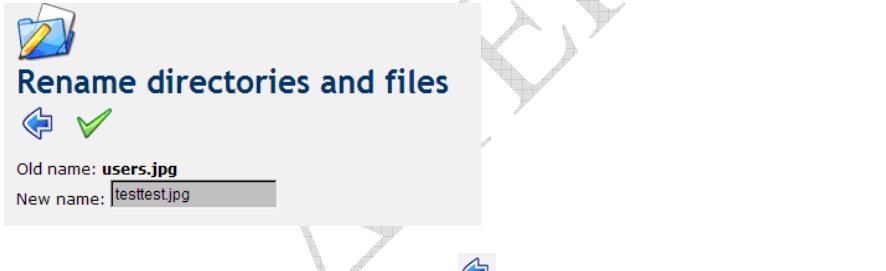

και στη συνέχει να κάνουμε κλικ στο εικονίδιο < για να επιστρέψουμε στο αρχικό μενού.

Επίσης να σημειωθεί ότι μέσα σε κάθε προσωπικό κατάλογο χρήστη έχει δημιουργηθεί ένας κατάλογος με όνομα "*private*", στον οποίο η πρόσβαση επιτρέπεται μόνο από το περιβάλλον διαχείρισης (<u>https://webhosting.teiath.gr</u>), με σκοπό την αποθήκευση δεδομένων από τον χρήστη που δεν θέλει να είναι δημόσια προσβάσιμα.

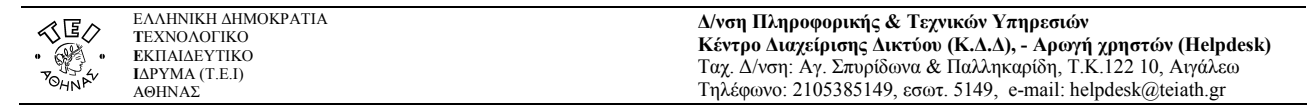

### Προβολή – επεξεργασία αρχείων

Πέρα από τις παραπάνω λειτουργίες μπορείτε να επιλέξετε να προβληθεί κάποιο από τα αρχεία. Για να γίνει αυτό πρέπει να επιλέξετε το αντίστοιχο αρχείο και μετά να κάνετε κλικ στο εικονίδιο View το οποίο βρίσκεται στο δεξί μέρος του παραθύρου. Αντίστοιχα μπορείτε να επεξεργαστείτε κάποιο αρχείο αρκεί να το επιλέξετε και να κάνετε κλικ στο εικονίδιο Edit, εδώ θα πρέπει να σημειώσουμε ότι η λειτουργία αυτή έχει νόημα μόνο για αρχεία ascii καθώς ο editor μπορεί να επεξεργαστεί μόνο αρχεία κειμένου. Στην εικόνα που ακολουθεί επιλέγουμε το αρχείο index.html για να το επεξεργαστούμε.

|                 |                      |                      |           | 100% Sci    | ript fini <mark>s</mark> hed ir | n 0.17 secono | ds                                                               |                       |          |           |
|-----------------|----------------------|----------------------|-----------|-------------|---------------------------------|---------------|------------------------------------------------------------------|-----------------------|----------|-----------|
| ΤΕΙ Α<br>Κέντρο | ιΘΗΝΑΣ<br>Ο Διαχείρι | σης Δικτύου          |           |             |                                 |               |                                                                  | webhosting            | g.teiat  | h.gr<br>🝈 |
| J.              | rectory Tre          | e: root /            |           | (           | 2                               |               |                                                                  |                       |          |           |
| /ÎCE<br>New dir | New file             | Upload Java Upload   | ]         |             |                                 | Trai          | nsform selected                                                  | entries: Copy Move    | Delete   | Rename    |
| All             | Name                 |                      | Туре      | <u>Size</u> | <u>Owner</u>                    | Group         | Perms                                                            | Mod Time              | Zip Unzi | p Size    |
| Π               |                      | <u>Up</u><br>private | Directory | 4096        | testtest                        | mail          | rvix                                                             | Sep 30 08:43          | 10.000   |           |
| N N             |                      | Index.html           | HTML file | 3388        | testtest                        | mail          | rw-rw-r                                                          | Sep 19 10:17          | View     | Edit      |
| Г               | 89                   | users.jpg            | JPEG file | 11854       | testtest                        | mail          | rw-rw-r                                                          | Sep 19 10:17          | View     | Edit      |
|                 |                      |                      |           |             | _                               | _             | Directories: 1<br>Files: 3 / 79.2<br>Symlinks: 0<br>Unrecognized | 9 kB<br>FTP output: 0 |          | _         |

Στη συνέχεια κάνετε κλικ στο εικονίδιο <u>Edit</u> και σας εμφανίζεται ο κώδικας html (παρακάτω εικόνα) του αρχείο index.html για να το τροποποίησετε.

| File: /index.html                                                                                                    | Status: This file has not yet been saved   |
|----------------------------------------------------------------------------------------------------|--------------------------------------------|
| <pre><!DOCTYPE html PUBLIC "-//W3C//DTD XHTML 1.0 Transitional//EN" "http://www.w3<br>    <html xmlns="http://www.w3.org/1999/xhtml"></html></pre> | .org/TR/xhtml1/DTD/xhtml1-transitional.dtd |
| <head></head>                                                                                                    |                                            |
| <pre><meta content="text/html; charset=utf-8" http-equiv="Content-Type"/></pre>                                                                    |                                            |
| TemplateBeginEditable name="doctitle"                                                                                                    |                                            |
| <title>f f;fYf×f¥f f- f'f;f\$f¤fšf- f£f•f&gt;fmf*f' f\$f;f-f£f×f-</title>                                                                          |                                            |
| TemplateEndEditable                                                                                                    |                                            |
| TemplateBeginEditable name="head"                                                                                                    |                                            |
| TemplateEndEditable                                                                                                    |                                            |
| <style type="text/css"></style>                                                                                                    |                                            |

Αφού ολοκληρώσετε τις αλλαγές κάνετε κλικ στο εικονίδιο 📼 για να αποθηκεύσετε τις αλλαγές και στη συνέχεια κλικ στο

εικονίδιο 🖙 για να επιστρέψετε στην αρχική σελίδα.

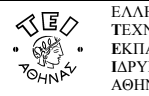

**Δ/νση Πληροφορικής & Τεχνικών Υπηρεσιών Κέντρο Διαχείρισης Δικτύου (Κ.Δ.Δ), - Αρωγή χρηστών (Helpdesk)** Ταχ. Δ/νση: Αγ. Σπυρίδωνα & Παλληκαρίδη, Τ.Κ.122 10, Αιγάλεω Τηλέφωνο: 2105385149, εσωτ. 5149, e-mail: helpdesk@teiath.gr

Αφού ολοκληρώσετε τις αλλαγές στο περιβάλλον διαχείρισης του προσωπικού χώρου φιλοξενίας της ιστοσελίδας σας για να βγείτε από το πρόγραμμα πρέπει να κάνετε κλικ στο εικονίδιο στο άνω δεξί μέρος της κεντρικής σελίδας διαχείρισης.

@ K.D.S tou T.E.I Abýnac, Oktώbrioc 2008

 $\oplus$